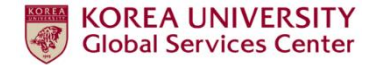

# How to Make a Mobile Reservation

at Immigration Office

enalishi deleta intale Davrami i 2007-1006/EA Alifanta Resovat

MENU

ifti Korea

www.hikozes.go.kr

하이코리아

하이코리아는 대한민국을 찾는 외국인에서 총입증,체류,국적용의 디장한 정보를 제공적가위하여법무부에서 운영용인 모말입니다.

출입국관리사무소 보바일 항문예약

LANGUAGE

2017.11

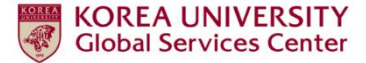

#### 1. Choose Language(한국어 / English / 中文)

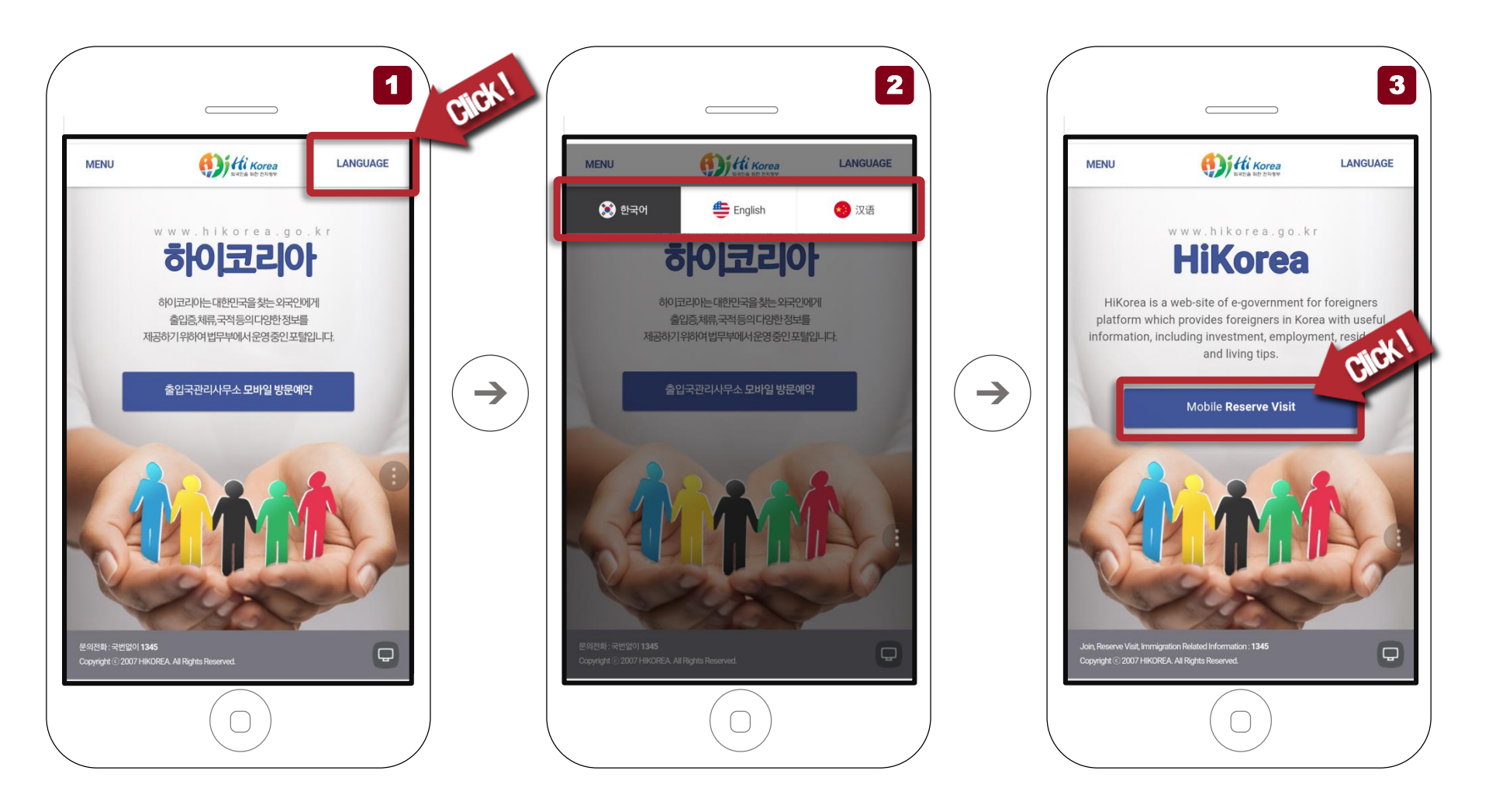

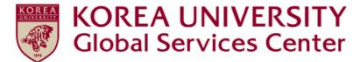

# 2. Click "Appointment reservation non-member"

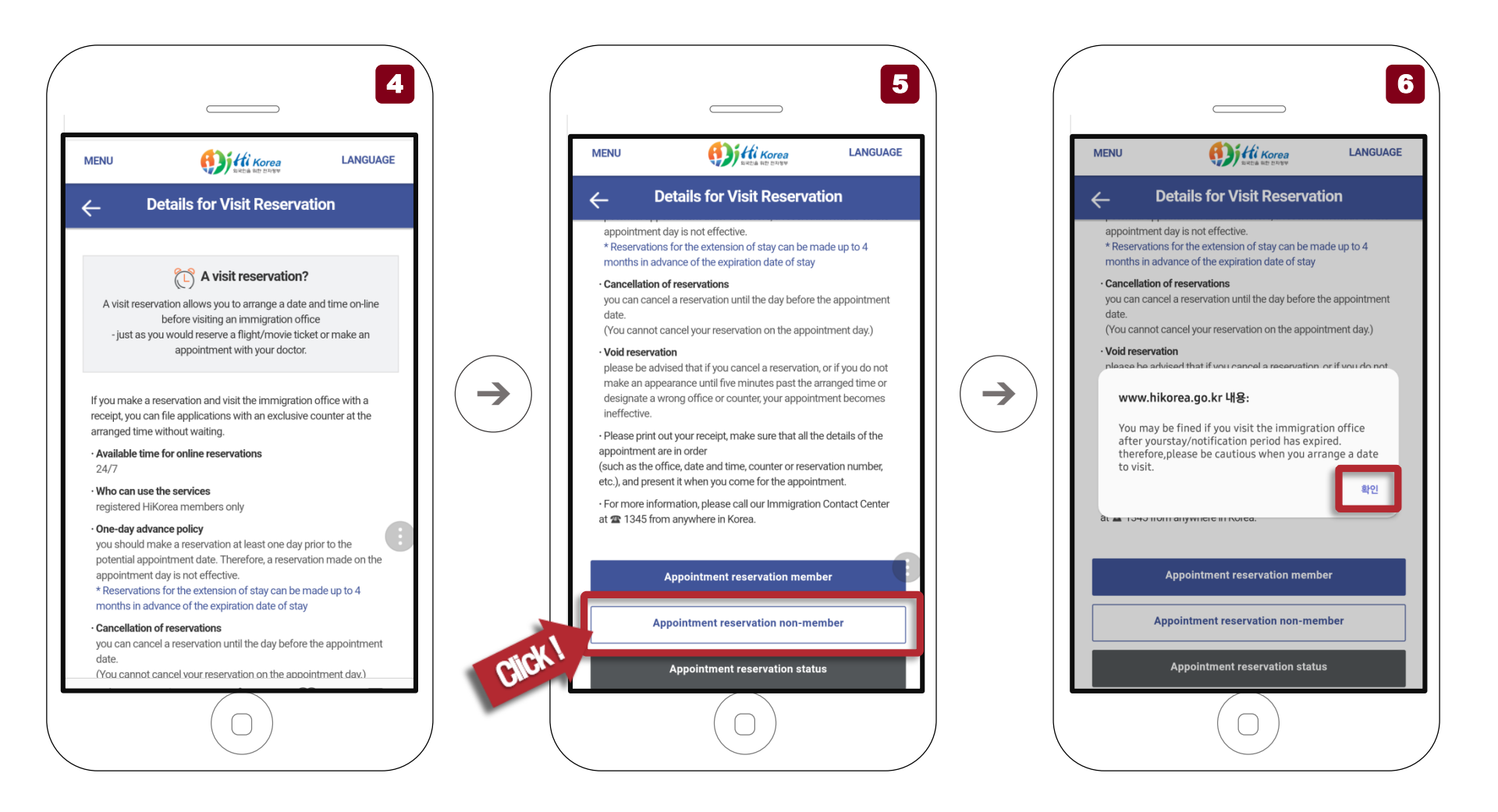

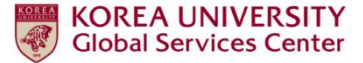

### 3. Click "Identification with a passport No."

 $\rightarrow$ 

Fill in the blank 1,2,3 as your Passport Information

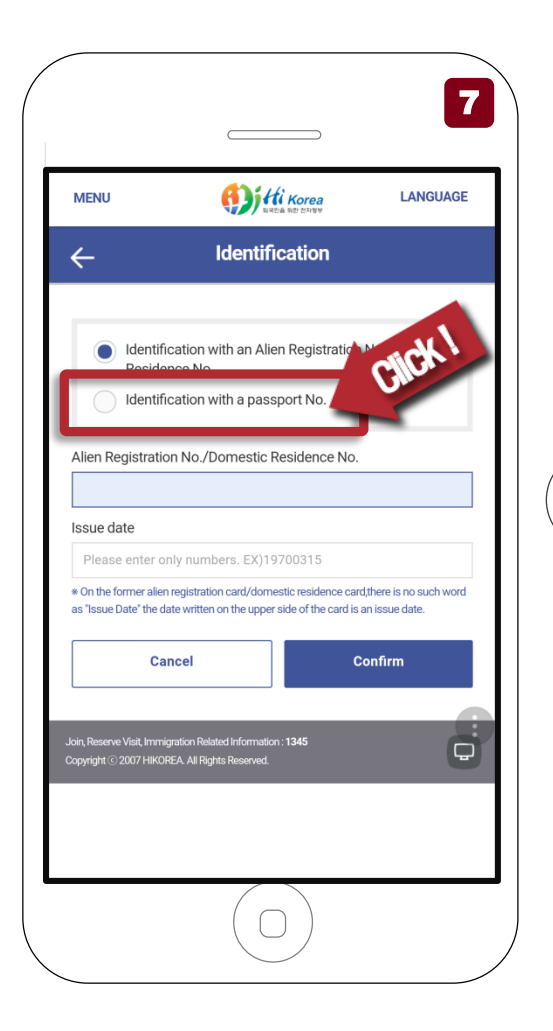

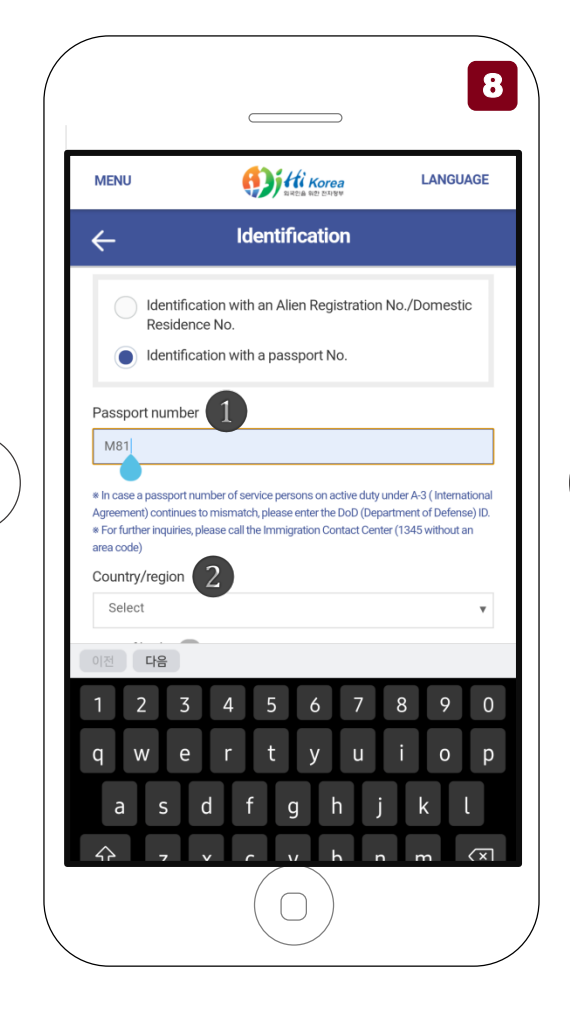

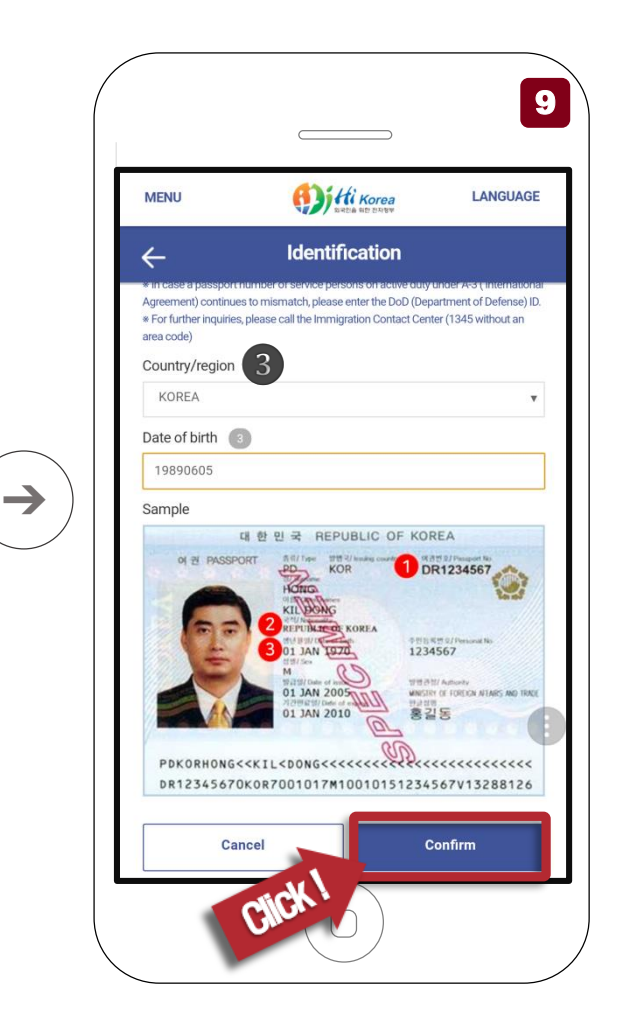

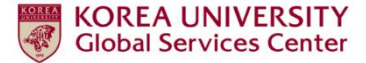

#### 4. Reservation

Please select the "Sejongno Branch Office"

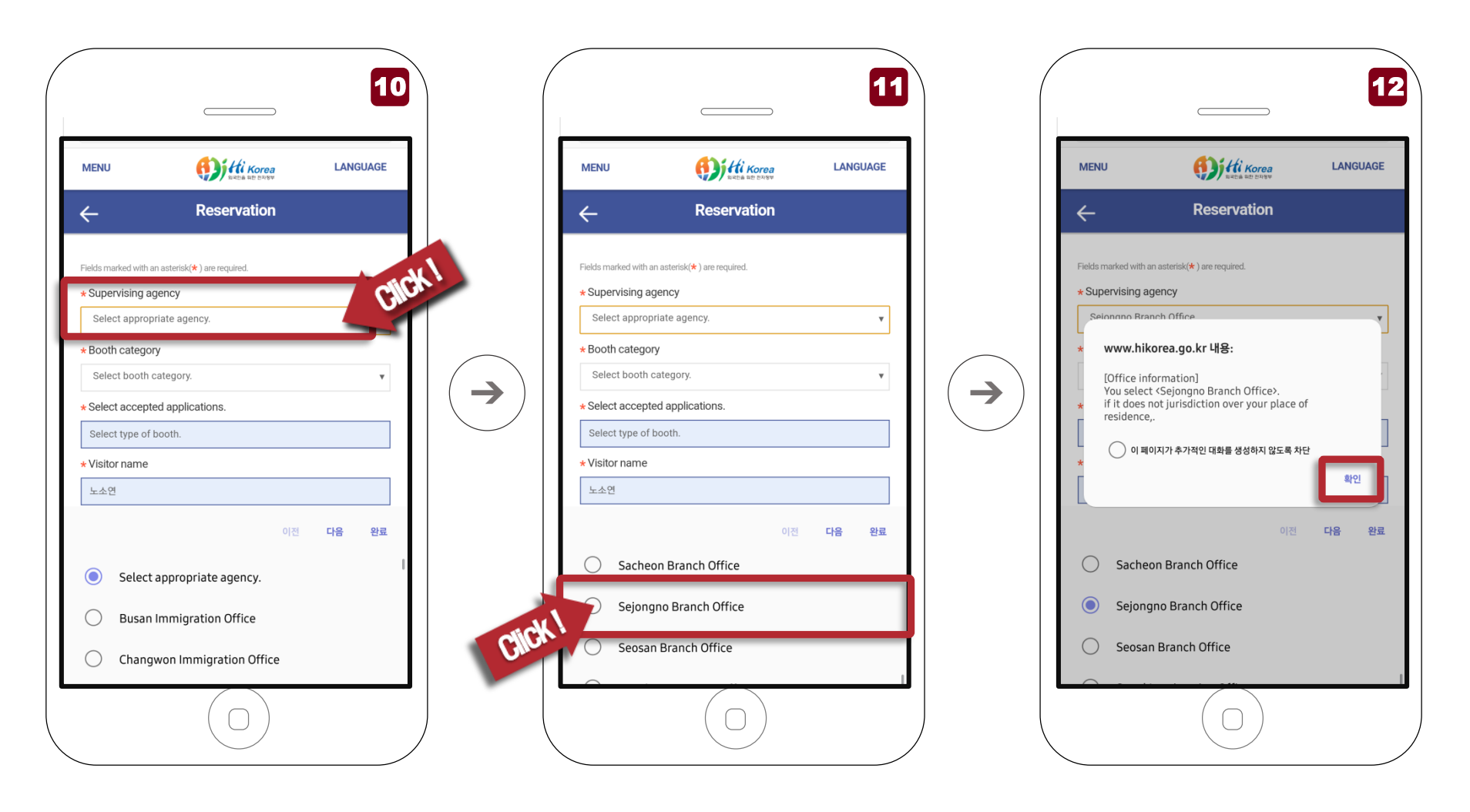

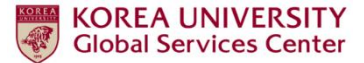

5. Click "Foreign Residence Control"

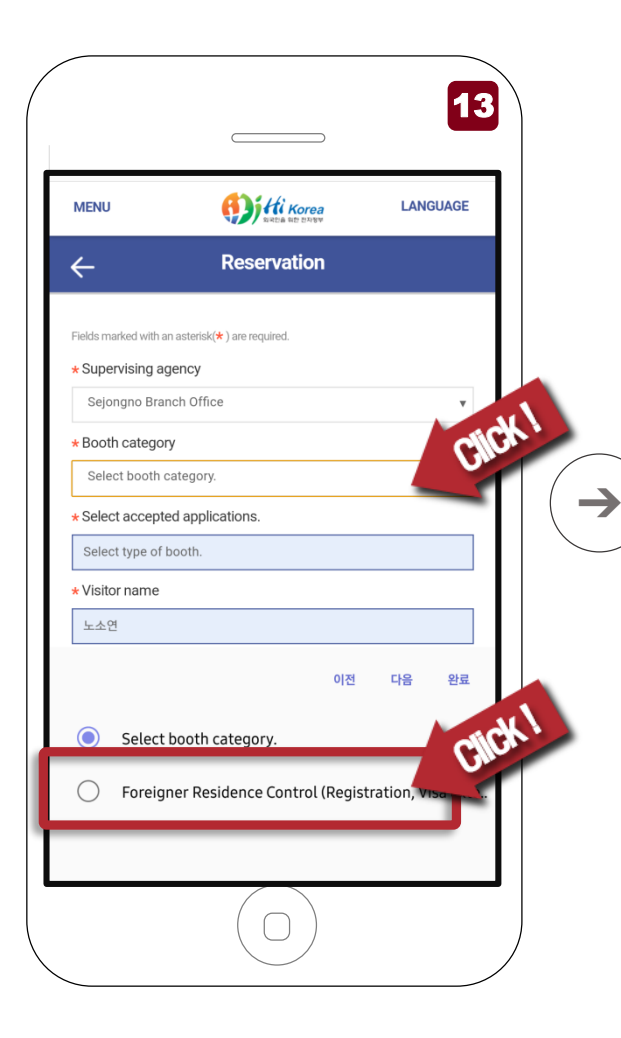

| MENU             | E Hi Korea                          | LANGUAGE           |   |
|------------------|-------------------------------------|--------------------|---|
| ←                | Reservation                         |                    |   |
| * Booth catego   | ry                                  |                    |   |
| Foreigner Res    | sidence Control (Registration, Visa | a extension, C 🛛 🔻 |   |
| * Select accept  | ed applications.                    |                    |   |
| Application of   | Sojourn                             |                    |   |
| * Visitor name   |                                     |                    |   |
| 노소연              |                                     | Write              | 1 |
| * Mobile Phone   | 3                                   |                    |   |
|                  |                                     |                    |   |
| Purpose of visit | t                                   |                    |   |
| Visa Extensi     | ion                                 |                    |   |
|                  |                                     |                    |   |
|                  |                                     |                    |   |
| * Password       |                                     |                    |   |
|                  |                                     |                    |   |
|                  |                                     |                    |   |
| Pre              | vious                               | Next               |   |
|                  |                                     |                    |   |

![](_page_5_Picture_4.jpeg)

![](_page_6_Picture_0.jpeg)

6. Select a Date for Visit

![](_page_6_Figure_2.jpeg)

![](_page_6_Picture_3.jpeg)

| Confirm Reservation       Reception number     SBAA18001578       Supervising agency     Sejongno Branch Office       Booth category     Foreigner Residence Control (Registration, Visa extensi<br>Change of visa status etc)(2016.06.01)       Call number     225       Visitor Name     5-2-0!       Date of visit     2018.01.23 15:20-15:30       Number of visitor     1       Purpose of visit     Visa Extension     | VIENO              | RIVER AND ENTRY                                                                  |
|----------------------------------------------------------------------------------------------------|--------------------|----------------------------------------------------------------------------------|
| Reception number     SBAA18001578       Supervising agency     Sejongno Branch Office       Booth category     Foreigner Residence Control (Registration, Visa extension)       Call number     225       Visitor Name     ½<       Date of visit     2018.01.23 15.20~15.30       Number of visitor     1       Purpose of visit     Visa Extension                                                                          | <u>.</u>           | Confirm Reservation                                                              |
| Reception number     SBAA18001578       Supervising agency     Sejongno Branch Office       Booth category     Foreigner Residence Control (Registration, Visa extensi Change of visa status etc)(2016.06.01~)       Call number     225       Visitor Name     5-261       Date of visit     2018.01.23 15:20~15:30       Number of visitor     1       Purpose of visit     Visa Extension                                  |                    |                                                                                  |
| Sejongno Branch Office       Booth category     Foreigner Residence Control (Registration, Visa extens<br>Change of visa status etc)(2016.06.01)       Call number     225       Visitor Name     1       Date of visit     2018.01.23 15.20-15.30       Number of visitor     1       Purpose of visit     Visa Extension                                                                                                    | Reception number   | SBAA18001578                                                                     |
| Booth category         Change intraducts to control (respectation) (respectation)           Call number         225           Visitor Name         5± ☆ 인           Date of visit         2018.01.23 15:20~15:30           Number of visitor         1           Purpose of visit         Visa Extension           Cancel         Confirm           on, Reserve Vis. 0.         445           on, Reserve Vis. 0.         445 | Supervising agency | Sejongno Branch Office<br>Foreigner Residence Control (Registration Visa extensi |
| Call number     225       Visitor Name     노소연       Date of visit     2018.01.23 15:20~15:30       Number of visitor     1       Purpose of visitor     1       Cancel     Confirm       Ori, Resens Vol. 10     245       ori, Resens Vol. 10     245       original is 2007 Horizon     245                                                                                                    | Booth category     | Change of visa status etc)(2016.06.01~)                                          |
| Visitor Name     s                                                                                                    | Call number        | 225                                                                              |
| Date of visit     2018.01.23 1520–1530       Number of visitor     1       Purpose of visit     Visa Extension                                                                                                    | Visitor Name       | 노소연                                                                              |
| Number of visitor     1       Purpose of visit     Visa Extension       Cancel     Confirm       oit, Reserve Vol. (h.<br>approdul 62 2007 HSOL     345<br>arcsaned.                                                                                                    | Date of visit      | 2018.01.23 15:20~15:30                                                           |
| Purpose of visit Visa Extension Cancel Confirm  Reserve Visa 17 print (2 2007 H1:0) createnved.                                                                                                    | Number of visitor  | 1                                                                                |
| R Assenve Vol. 17.<br>pr. Assenve Vol. 17.<br>pr. preserve Vol. 17.<br>pr. preserve Vol. 17.<br>pr. preserve Vol. 17.<br>pr. preserve Vol. 17.<br>pr. preserve Vol. 17.<br>pr. preserve Vol. 17.<br>pr. preserve Vol. 17.<br>pr. preserve Vol. 17.<br>pr. preserve Vol. 17.<br>pr. preserve Vol. 17.<br>pr. preserve Vol. 17.<br>pr. preserve Vol. 17.<br>pr. preserve Vol. 17.<br>pr. pr. pr. pr. pr. pr. pr. pr. pr. pr.    | Purpose of visit   | Visa Extension                                                                   |
|                                                                                                    |                    |                                                                                  |

 $\rightarrow$ 

![](_page_7_Picture_0.jpeg)

![](_page_7_Picture_1.jpeg)

![](_page_7_Picture_2.jpeg)

| MENU               | KI Korea LANGUAG                                                                                  |
|--------------------|---------------------------------------------------------------------------------------------------|
| ÷                  | Confirm Reservation                                                                               |
| Reception number   | SBAA18001578                                                                                      |
| Supervising agency | Sejongno Branch Office                                                                            |
| Booth category     | Foreigner Residence Control (Registration, Visa extens<br>Change of visa status etc)(2016.06.01~) |
| Call number        | 225                                                                                               |
| Visitor Name       | 노소연                                                                                               |
|                    |                                                                                                   |
| Application        | for Visit Reservation is complete.                                                                |
| Application 1      | for Visit Reservation is complete.<br>확인<br>Related information: 1345<br>Rogin Reserved           |
| Application 1      | for Visit Reservation is complete.<br>확인<br>Related information: 1345<br>Rights Reserved          |
| - Application      | for Visit Reservation is complete.                                                                |

![](_page_7_Picture_4.jpeg)

![](_page_8_Picture_0.jpeg)

## 8. Check your Appointment Reservation status

 $\rightarrow$ 

![](_page_8_Picture_2.jpeg)

![](_page_8_Figure_3.jpeg)

| MENU                      | Hi Korea                  | LANGUAGI |
|---------------------------|---------------------------|----------|
| ÷                         | Visit Reservation Status  |          |
| period                    |                           |          |
| 2018.01.01                | ~ 2018.07.07              | 600      |
| Recpt. Category           | 1.atel                    |          |
| Recpt. no<br>SBAA18001578 | Wille                     |          |
| Visitor name              |                           |          |
| Date of birth             |                           |          |
| Please enter only         | numbers. EX)19730305      |          |
| Passport No               |                           |          |
| Alien Registration N      | o / Domestic Residence No |          |
|                           | etatue                    |          |

![](_page_9_Picture_0.jpeg)

9. Visit Reservation Detail & Cancel Reservation

![](_page_9_Picture_2.jpeg)

| MENU                                                       |                                                                       | LANGUAGE                              |
|------------------------------------------------------------|-----------------------------------------------------------------------|---------------------------------------|
| <u>,</u>                                                   | Visit Reservation Deta                                                | il                                    |
| Receipt number                                             | SBAA18001578                                                          |                                       |
| Supervising agency                                         | (Sejongno Branch Office)                                              |                                       |
| Booth category                                             | Foreigner Residence Control (Reg<br>Change of visa status etc)(2016.0 | istration, Visa extension,<br>16.01~) |
| Calling number                                             | No.225                                                                |                                       |
| Visitor name                                               | 노소연                                                                   |                                       |
| Date of visit                                              | 2018.01.23 15:20 ~ 15:30                                              |                                       |
| Number of visitors                                         | 1                                                                     |                                       |
| Purpose of visit                                           | Visa Extension                                                        | 8                                     |
| Non-member<br>password                                     | W                                                                     |                                       |
| Modi                                                       | 'y                                                                    | Cancel                                |
|                                                            | List                                                                  |                                       |
| I, Reserve Visit, Immigration<br>yright © 2007 HIKOREA, Al | Related Information : <b>1345</b> [Rights Reserved.                   | Ð                                     |
|                                                            |                                                                       |                                       |

![](_page_9_Picture_4.jpeg)

![](_page_10_Picture_0.jpeg)

#### **10.** Cancellation of Reservations

 $\rightarrow$ 

you can cancel a reservation until the day before the appointment date. (You cannot cancel your reservation on the appointment day.)

![](_page_10_Picture_3.jpeg)

![](_page_10_Picture_4.jpeg)

![](_page_10_Picture_5.jpeg)